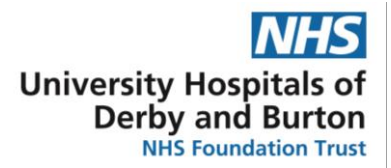

# Prescribing and administration of insulin on EPMA - Full Paediatric Clinical Guideline – Derby Site Guideline

Reference no.: CH CLIN D16/ Sept 22/v004

Prescribing and administration of insulin on EPMA (Lorenzo). Full paediatric guideline Reference no.CH CLIN D16

Aim: to ensure safe prescribing of insulin for paediatric in-patients with Diabetes Mellitus

Purpose: To safely prescribe insulin for children and young people with diabetes when admitted as an inpatient, using Electronic Prescribing and Medicines Administration system (EPMA) Lorenzo

#### 1. Main guideline

#### Background

**Newly diagnosed patients** with Type 1 diabetes who are **not** in diabetic ketoacidosis (or once DKA resolved) require the following prescriptions:

- 1. Novorapid pre meal meal set dose
- 2. Long-acting insulin (Degludec or Detemir)

Newly diagnosed patients with Type 1 diabetes – once admitted to Puffin or Dolphin ward require the following prescription as advised by the paediatric diabetes team:

- 1. Novorapid pre meal –dose calculated by carbohydrate counting Instead of meal set dose
- 2. Novorapid pre meal correction dose to correct high blood glucose
- 3. Long-acting insulin (Degludec or Detemir)

**Established patients** with diabetes mellitus on a multiple daily injection regime require the following prescriptions

Either....

For those that calculate meal dose by carbohydrate counting

- 1. Novorapid or fiasp pre meal –carbohydrate counting
- 2. Novorapid or fiasp pre meal correction dose to correct high blood glucoses
- 3. Long-acting insulin (Degludec or Detemir or Glargine)

Or....

For those on fixed dose at each meal

- 1. Novorapid or Fiasp pre meal meal set dose
- 2. Novorapid or Fiasp pre meal correction dose to correct high blood glucoses
- 3. Long-acting insulin (Degludec or Detemir or Glargine)

#### Order sets

There are 3 'order sets' on EMPA (Lorenzo) to help with prescribing insulin for paediatric patients with diabetes

- Insulin for type 1 diabetes newly diagnosed under 1 year old
- Insulin for type 1 diabetes newly diagnosed 1 year and over
- Insulin for type 1 diabetes for established patients.... Which has all possible insulins used in paediatric diabetes patients.

#### Section 1:

How to prescribe insulin on EMPA (Lorenzo) for newly diagnosed patients with type 1 diabetes on day 1 of admission or when changing from DKA guideline

When prescribing for the first time, you can select both the Novorapid (meal set dose) and the long-acting insulin (Degludec or Detemir) from the same order set at the same time. Alternatively, you can select each insulin individually.

**Please see Appendix 1**: Screenshots to aid prescribing Novorapid Set Dose and Long-Acting Insulin on Lorenzo for newly diagnosed patient with type 1 diabetes

#### 1. Novorapid: meal set dose:

Novorapid should be given by pen injection device 15 minutes before meals. These meal doses should be prescribed at 08:00, 12:00 and 17:00.

#### and

#### Long-acting insulins: Degludec or Detemir

Degludec and Detemir should be given when an inpatient, at 6pm.

Round doses up to nearest half unit for children <u>under 5 years of age</u> and to nearest whole unit for children <u>over 5 years of age</u>.

Step 1: Search for one of 'Insulin, Diabetes, Paediatric Diabetes, Newly Diagnosed" and tick 'Search order sets'

- Step 2: Select either Insulin for type 1 diabetes newly diagnosed under 1 year old **OR** Insulin for type 1 diabetes newly diagnosed 1 year and over
- Step 3: Tick Insulin aspart Novorapid Penfill 100 units/ml Meal Set Dose
- Step 4: Tick Insulin Degludec-Tresiba Cartridge 100 units/ml Basal Insulin OR Insulin Detemir – Levemir Penfill 100 units/ml – Basal Insulin Press OK

Step 5: NOVORAPID screen will be displayed. Check the frequency is Three times Per Day – 8am, 12pm, 5pm Step 6: Tick 'changing dose box' and then select 'Changing dose' in BLUE

Step 7: Enter the set mealtime doses in each time block on the 'changing dose mezzanine' table – Press OK

Step 8: NB – if you are asked if you wish to update the entered details in the grid – press yes

Step 9: Press UPDATE on main prescription page

Step 10: Press OK and acknowledge reason for prescription

Step 11: LONG-ACTING INSULIN PRESCRIPTION WILL APPEAR

Step 12: Enter long acting insulin dose

Step 13: Check administration time is 6pm

Step 14: Press OK and acknowledge reason for prescription

Step 15: Double check both prescriptions and press FINISH NOW

**Amending doses:** Open the prescription to amend. Follow Step 6 to Step 10. You may be asked to confirm 'reason for modification'. Complete prescription change, check prescription has been amended and press FINISH.

Alternatively Discontinue/cancel current prescription and re-prescribe with new set doses.

#### If prescribing long acting insulin separately:

Step 1: Search for one of 'Insulin, Diabetes, Paediatric Diabetes, Newly Diagnosed," and <u>tick</u> <u>'Search order sets'</u>

- Step 2: Select either Insulin for type 1 diabetes newly diagnosed under 1 years old Insulin for type 1 diabetes newly diagnosed 1 years and over
- Step 3: TickInsulin Degludec Tresiba Cartridge 100 units/ml Basal InsulinORInsulin detemir Levemir Penfill 100 units/ml Basal Insulin
- Step 4: Enter long acting insulin dose
- Step 5: Check administration time is 6pm
- Step 6: Press OK and acknowledge reason for prescription

Step 7: Double check prescription and press FINISH NOW

# 2. To prescribe Novorapid pre meal dose correction dose (also known as Insulin Sensitivity Factor)

#### Please see Appendix 2: Screenshots to aid prescribing Novorapid – Correction doses

Correction dose of Novorapid (or insulin sensitivity factor) = additional Novorapid given at meal times to correct blood glucose down to a normal blood glucose of 6 mmol/l.

Any blood glucose at mealtimes, above 6mmol/l can be corrected if there is a big enough difference to give a minimum of 0.5 units with the correction ratio.

Inpatients require a prescription for the 'correction dose' to be given before each meal expressed as

'1 unit of Novorapid is expected to reduce the blood glucose down by *y mmol/l*, aiming for blood glucose of 6 mmol/l'

The nurse administering the Novorapid will calculate the correction dose from this formula at each meal.

Step 1: Search for one of 'Insulin, Diabetes, Paediatric Diabetes, Newly Diagnosed, Established" and <u>tick 'Search order sets'</u>

Step 2: Select one of the following:

Insulin for type 1 diabetes newly diagnosed under 1 year old **OR** Insulin for type 1 diabetes newly diagnosed 1 years and over **OR** Insulin for type 1 diabetes for established patients

Step 3: Tick Insulin aspart - Novorapid Penfill 100 units/ml – Correction Dose Step 4: Press OK

Step 5: Tick the box beside 'Changing dose'

Step 6: Tick 'changing dose' in BLUE

Step7: 'Changing dose mezzanine' screen will appear. Press OK

Step 8: Prescribe correction dose by amending the 'variable dose instructions'

Correction: 15 minutes before breakfast, lunch and tea. Please calculate the dose using the formula: 1 unit of Novorapid is expected to reduce the blood glucose by Y mmols/l, aiming for blood glucose of 6 mmols/l. <u>Amend Y and delete text in brackets</u>

Step 9: Enter dose range (you need to specify a suitable range)

Minimum- 0.5 units. Maximum – need to calculate likely maximum for individual patient

Corrections are worked out using the sum 100 ÷ by Total Daily Dose (long and fast acting insulin).

**Example1**: If Total Daily Dose = 20 units then correction dose will be  $100 \div 20 = 5$ . Therefore 1 unit of Novorapid will reduce blood glucose by 5mmol/l.

If blood glucose is 26 mmol/l and aiming for a blood glucose of 6 mmol/l, the correction dose needs to reduce blood glucose by 20 mmol/l

If 1 unit of Novorapid will reduce blood glucose by 5 mmol/l then  $20 \div 5 = 4$ . 4 units will reduce blood glucose by 20 mmol/l therefore a range of 0.5 units to 5 units would be appropriate.

**Example 2:** If Total Daily Dose = 8 units then correction dose will be  $100 \div 8 = 12$  (12.5). Therefore 1 unit of Novorapid will reduce blood glucose by 12mmol/l.

If blood glucose is 26 mmol/l and aiming for a blood glucose of 6 mmol/l, the correction dose needs to reduce blood glucose by 20 mmol/l

If 1 unit of Novorapid will reduce blood glucose by 12 mmol/l then  $20 \div 12 = 1.6$  – round to nearest half = 1.5. 1.5 units will reduce blood glucose by 20 mmol/l therefore a range of 0.5 units to 2 units would be appropriate.

Step 10: Press <u>UPDATE</u> – a screen might be displayed that advises to avoid entering a dose less than '1',do you wish to continue? – press yes

Step 11: 'Changing dose mezzanine' screen will appear again. Press OK

Step 12: Check – dose range is visible, frequency is TDS (8am, 12pm, 5pm) and correction ratio is visible in the 'variable dose instructions'

Step 13: Press OK and acknowledge reason – it may advise mandatory fields are missing. Press yes/OK

Step 14: Double check prescription and press FINISH NOW

Amending doses: Open the prescription to amend. Tick the small box beside the current dose range. Amend the 'variable dose instruction' to new correction ratio.

Follow Step 10 – Step 13.

You may be asked to confirm 'reason for modification'. Complete prescription change, check prescription has been amended and press FINISH.

Alternatively Discontinue/cancel current prescription and re-prescribe with new correction dose.

#### Section 2:

# Prescribing for established patients or newly diagnosed when commenced on carbohydrate counting

Please see Appendix 3: Screenshots to aid prescribing Novorapid for meals: dose to be calculated using carbohydrate counting

# 1. To prescribe Novorapid pre meal dose calculated by carbohydrate counting technique

Novorapid should be given by pen injection device 15 minutes before meals. These meal doses should be prescribed at 08:00, 12:00 and 17:00.

Step 1: Search for one of 'Insulin, Diabetes, Paediatric Diabetes, Established" and tick 'Search order sets'

Step 2: Select Insulin for type 1 diabetes for established patients

Step 3: Tick Insulin aspart - Novorapid Penfill 100 units/ml - Carbohydrate Counting

Step 4: Press OK

Step 5: Tick the small box in the prescribing box – see screenshot

Step 6: Prescribe carbohydrate counting ratio's by amending the 'variable dose instructions'

'Calculate <u>by</u> carbohydrate counting: 15 minutes before breakfast 1unit of Novorapid per X grams of carbohydrate. 15 minutes before lunch 1unit of Novorapid per Y grams of carbohydrate. 15 minutes before tea 1unit of Novorapid per Z grams of carbohydrate. (**Amend X, Y, Z**). You might need to delete a word in the text box to enter the ratio's. We suggest delete 'by' – see above in itallics.

Step 7: Enter a range of possible insulin doses in 'Dose'.

Minimum - 0.5 units.

Maximum - need to calculate likely maximum for individual patient.

E.g. If 1 unit of Novorapid for 10 g carbohydrates and eat 100g of carbohydrates then dose is 10 units

Step 8: Select 'unit' in UOM

Step 9: Press UPDATE

Step 10: If the dose range starts at 0.5 units – the system will ask if this is ok for safety – press yes

Step 11: 'Changing dose mezzanine' screen will appear again. Press OK

Step 12: Check – dose range is visible, frequency is TDS (8am, 12pm, 5pm) and carbohydrate ratios are complete in 'variable dose instructions' in the prescription box.

Step 13: Press OK and acknowledge reason for prescription

Step 14: Double check prescription and press FINISH NOW

**Amending doses:** Open the prescription to amend. Follow Step 5 (this is the small box beside the current dose range) to Step 13. You may be asked to confirm 'reason for modification'. Complete prescription change, check prescription has been amended and press FINISH.

Alternatively Discontinue/cancel current prescription and re-prescribe with new carbohydrate ratio's.

#### 2. To prescribe Novorapid 'sick day rule' dose for blood ketones above 0.5 mmol/l

Please see CH CLIN D02 or CH CLIN D14 (insulin pump patients) for calculation **This must be prescribed as a STAT dose of Novorapid on Lorenzo**:

Step 1 : Search for one of 'Insulin, Diabetes, Paediatric Diabetes, Established" and <u>tick</u> <u>'Search order sets'</u>

Step 2: Select Insulin for type 1 diabetes for established patients

Step 3: Tick Insulin aspart - Novorapid Penfill 100 units/ml - STAT Dose

Step 4: Prescribe dose - ensure frequency is 'STAT'

Step 5: Press OK and acknowledge reason for prescription

Step 6: Double check prescription and press FINISH NOW

# 3. To prescribe long-acting insulins: Degludec, Detemir and Glargine (established patients) if not been previously prescribed as part of Order Set

Degludec, Detemir and Glargine should be prescribed for all established patients. The system defaults administration time to 6pm. Patients may have it a later time in the evening when at home.

Round doses up to nearest half unit for children under 5 years of age and nearest whole unit for children over 5 years of age.

#### To prescribe on Lorenzo:

Step 1: Search for one of 'Insulin, Diabetes, Paediatric Diabetes, Established" and tick 'Search order sets'

Step 2: Select Insulin for type 1 diabetes for established patients

Step 3: Tick ONE of the following Insulin Degludec - Tresiba penfill 100 units/ml **OR** Insulin Detemir - Levemir penfill 100 units/ml **OR** Insulin Glargine - Lantus cartridge 100 units/ml

Step 4: Prescribe dose

Step 5: Press OK and acknowledge reason for prescription

Step 6: Double check prescription and press FINISH NOW

### 3. To prescribe discharge medication for newly diagnosed patient with type 1 diabetes

Step 1: Search for one of 'Insulin, Diabetes, Paediatric Diabetes, Newly Diagnosed,' and tick 'Search order sets'

Step 2: Select either Newly diagnosed diabetes under 1 year old OR newly diagnosed 1 year and over

Step 3: Select 'Diabetic starter kit'.

Step 4: Press OK

Step 5: Double check prescription and press FINISH NOW

### 1. References (including any links to NICE Guidance etc.)

### 2. Documentation Controls

| Development of Guideline: | Dr J Smith                                        |
|---------------------------|---------------------------------------------------|
|                           | W Barber- Lead Children's Diabetes Dietitian (SP) |
| Guideline Updated 2022:   | Dr K Kumar                                        |
| Consultation with:        | Paediatric diabetes team                          |
|                           | Paediatric pharmacist kevin Inglesant             |
|                           | Anthony Johnson Project lead EPMA                 |
|                           | Mathew Elliot – Advanced Pharmacist               |
|                           |                                                   |
| Approved By:              | Paediatric Business Unit Guidelines Group, Women  |
|                           | and Children's Division.                          |
|                           | date                                              |
| Review Date:              | May 2024 -Extended to September 2024              |
|                           |                                                   |
| Key Contact:              | Dr J Smith , Dr Kumar                             |
|                           |                                                   |

# APPENDIX 1: Screenshots to aid prescribing Novorapid Set Dose and Long Acting Insulin

| XXTESTPATIENT-TJSO ,Donotuse (Mr) 21-Oct-1966 55 yrs 81501539 999-057-2321                                                                                                    |                                                                                                    |                                                                                |                                                                    | m    |
|----------------------------------------------------------------------------------------------------|----------------------------------------------------------------------------------------------------|--------------------------------------------------------------------------------|--------------------------------------------------------------------|------|
| Create/Amend innationt prescription                                                                                                    |                                                                                                    | Allergies / ADRs No known allergies                                            | 5/ADRS (last checked on 20-may-2022)                               |      |
| Create/Amend inpatient prescription                                                                                                    |                                                                                                    |                                                                                | Prescribing considerations                                         | 0    |
|                                                                                                    | Tipatient Encounter - Start date: 12-Hay-2022 - CENER<br>Tick "Search order<br>sets". Search for one<br>of the following: | AL MEDICINE - DUMMY Care Provider - Open<br>t date Other<br>No records to show | Include cancelled its<br>Include ALL completed / discontinued iter | ns   |
| Insulin for type L platets end vigenoed under 1 year old @<br>Incluin for type L platets end vigenoed under 1 year old @<br>(Insulin) Hyperkalaemia Standard Regimen @<br>Choose<br>appropriate order<br>set by age of<br>patient. | insulin, diabetes,<br>paediatric, newly<br>diagnosed.                                                                     |                                                                                |                                                                    |      |
| Other links    Links    Observations/Results    Rgconcile                                                                                                    | Add to favouritesp medication administration > Re-prescribe                                                               |                                                                                |                                                                    |      |
|                                                                                                    |                                                                                                    | V                                                                              | Finis <u>h</u> now 🚺 Next 🔀 Car                                    | ncel |

| » Create/Am                                                                | end inpatient prescription 🚿 Print                                                                                                    | Insulir                       | for type                            | 1 Diabetes newly diagnosed 1 ye                                                                                                    | ar old and over - content                                  | :5                                                       |                   | ×                            |                                            |
|----------------------------------------------------------------------------|----------------------------------------------------------------------------------------------------|-------------------------------|-------------------------------------|----------------------------------------------------------------------------------------------------|------------------------------------------------------------|----------------------------------------------------------|-------------------|------------------------------|--------------------------------------------|
| Create/Am                                                                  | end inpatient prescription                                                                                                    | Please<br>Childre<br>Click th | ensure th<br>n with ne<br>e links b | nat you read the guidelines as this<br>why diagnosed diabetes are not u<br>elow for guidelines                                                                           | will facilitate the correct<br>sually prescribed a correct | prescription.<br>tion dose in the first day unless advis | ed by a member of | of the diabetes team.        | 🤨 Prescribing considerations 📼 🔮           |
| Recorded med                                                               | ication Search                                                                                                    | Please                        | elect on                            | e or more items in the set                                                                                                    |                                                            |                                                          | Set date a        | and                          |                                            |
| Quick links                                                                | inculia                                                                                                    |                               | •                                   | Prescription item<br>Diabetic Starter Kit - as<br>per protocol - as needed                                                                                               | Other information                                          | Order sentence description<br>Starter Kit                | Time adjust       | Tick Novorapid Penfill       | Include ALL completed / discontinued items |
| Create multipl                                                             | Search order sets () B                                                                                                    |                               |                                     | insulin aspart -<br>NOVORAPID PENFILL<br>100unit/ml solution for<br>injection cartridge [NOVO]<br>- Strength 100 units/ml -<br>DOSE stepped/variable -                   | đ                                                          | Meal Set Dose                                            |                   | Basal Insulin                |                                            |
| Insulin for type<br>Insulin for type<br>Insulin for type<br>(Insulin) Hype | 1 Diabetes for established patients<br>2 Diabetes newly diagnosed 1 year old and over<br>2 Diabetes newly diagnosed under 1 year old<br>4 Standard Baniman |                               |                                     | subcutaneous injection<br>insulin degludec -<br>TRESIBA PENFILL -<br>Strength 100 units/ml -<br>injection - DOSE unit -<br>subcutaneous injection -<br>every day at 6pm  |                                                            | Basal Insulin                                            |                   | 22/08/202 - 14:16 0 Day(s)   |                                            |
| (insum) rijper                                                             |                                                                                                    |                               |                                     | insulin aspart<br>NOVORAPID PENFILL<br>100unit/ml solution for<br>injection cartridge [NOVO]<br>Strength 100 units/ml<br>DOSE stepped/variable<br>subcutaneous injection | đ                                                          | Correction Dose                                          |                   | 22/08/202 💌 14:16 🔯 0 Day(s) |                                            |
|                                                                            |                                                                                                    |                               |                                     |                                                                                                    |                                                            | Press Ok                                                 |                   |                              |                                            |
|                                                                            |                                                                                                    | •                             | inks                                |                                                                                                    |                                                            | 11000 01                                                 | `.                | 🖉 Qk 🛛 Cancel                |                                            |

| XXTESTPAT           | IENT-TJSO ,Donotuse (M                | r) 21-00     | t-1966 55 yrs                            | 81501539 999-057-232                                                                                | :1                                            |                         |                                                           |                                                    | Allergies //        | .DRs No known allergies                                                                                                    | s/ADRs (last checked on 2 | 0-may-2022) @       |
|---------------------|---------------------------------------|--------------|------------------------------------------|----------------------------------------------------------------------------------------------------|-----------------------------------------------|-------------------------|-----------------------------------------------------------|----------------------------------------------------|---------------------|----------------------------------------------------------------------------------------------------|---------------------------|---------------------|
| » Create/Amen       | d inpatient prescription 🚿 Print      |              |                                          |                                                                                                    |                                               | 3) Clic                 | k blue                                                    |                                                    |                     |                                                                                                    |                           |                     |
| Create/Ame          | nd inpatient prescription             |              |                                          |                                                                                                    |                                               | "Chan                   | aina dose                                                 | e"                                                 |                     |                                                                                                    | Prescribing cons          | iderations 👻 🕐      |
| -                   |                                       |              | LORENZOWebpage D                         | ialog                                                                                               |                                               |                         | 5                                                         |                                                    | ×                   |                                                                                                    |                           |                     |
| Quick links         | ltion Search                          |              | insulin aspart - NOV<br>cartridge [NOVO] | ORAPID PENFILL 100unit/ml solution                                                                  | for injection                                 |                         |                                                           | Prescribing consider<br>DRC dose type: System      | rations 🔻           | ' Care Provider - Open                                                                                                    | 💻 Inde                    | ude cancelled items |
| Search              | insulin                               |              |                                          |                                                                                                    |                                               |                         |                                                           |                                                    |                     |                                                                                                    | Include ALL completed /   | discontinued items  |
|                     | <ul> <li>Search order</li> </ul>      | sets 🔘 Begin | Basic details Te                         | chnically validate Conflicts Record adm                                                             | n D                                           | ose range check         |                                                           |                                                    |                     |                                                                                                    |                           |                     |
| Create multiple     |                                       |              | Frequency                                | THREE times a DAY at 8am 17 pm                                                                      |                                               | administration          | Use fixed time(s)     Scheduled                           | Use drug round time(s)                             |                     |                                                                                                    |                           |                     |
| Insulin for type 1  | T) Check                              | above Q      | Duration                                 |                                                                                                    |                                               |                         | 08:00                                                     |                                                    |                     | inter a second second s |                           |                     |
| Insulin for type 1  | frequency is                          | •            |                                          | El Changing dose                                                                                    |                                               | Administration<br>times | 12:00                                                     |                                                    |                     |                                                                                                    |                           |                     |
| (Insulin) Hyperki   | TDS – 8am,                            |              | Variable dose<br>instructions            | Sam Immediately before Breakrast 12pm<br>before Lunch Spm Immediately before Te                     | a a a                                         |                         | 17:00                                                     |                                                    |                     |                                                                                                    |                           |                     |
|                     | 12pm, 5pm                             |              |                                          |                                                                                                    |                                               |                         | <u>∯ A</u> dd                                             | 📑 Up <u>d</u> ate 🛛 😼 Re                           | move                |                                                                                                    |                           |                     |
|                     |                                       |              |                                          | Frequency                                                                                           | Duration                                      | Administration tir      | nes Variable dose                                         | instructions                                       |                     |                                                                                                    |                           |                     |
|                     |                                       |              | Changing                                 | dose THREE times a DAY at<br>8am 12pm Spm                                                           |                                               | Fixed - 08:00/12:00/    | Sam Immediately befo<br>Immediately befo<br>before Tea    | y before Breakfast 12pm<br>ore Lunch Spm Immediate | ely                 |                                                                                                    |                           |                     |
|                     | 2) Tick                               |              | Full prescription                        | The first dose scheduled at 08<br>The first scheduled administrat<br>prescribe an additional STAT d | :00 is due now.<br>tion will be at 0!<br>ose? | Do you wish to record a | administration of this dose<br>h is 18 minute(s) from nov | e now?<br>w. Do you wish to                        | Yes                 |                                                                                                    |                           |                     |
|                     | changing                              |              |                                          |                                                                                                    |                                               |                         |                                                           |                                                    |                     |                                                                                                    |                           |                     |
|                     | dose                                  |              | 🐙 Links                                  | Dbservations/Results                                                                                | nove item                                     |                         |                                                           | 2                                                  | 2k 🔀 <u>C</u> ancel |                                                                                                    |                           |                     |
|                     |                                       |              |                                          |                                                                                                    |                                               |                         |                                                           |                                                    |                     |                                                                                                    |                           |                     |
| • Other links • Lin | ks ) Observations/Results ) Reconcile |              |                                          |                                                                                                    |                                               | Add to <u>f</u> avourit | es) Medication administra                                 | ation ) Re-prescribe                               |                     |                                                                                                    |                           |                     |
|                     |                                       |              |                                          |                                                                                                    | _                                             | _                       |                                                           |                                                    | _                   | t.                                                                                                    | Finish now 🚯 Nex          | t 🔀 <u>C</u> ancel  |

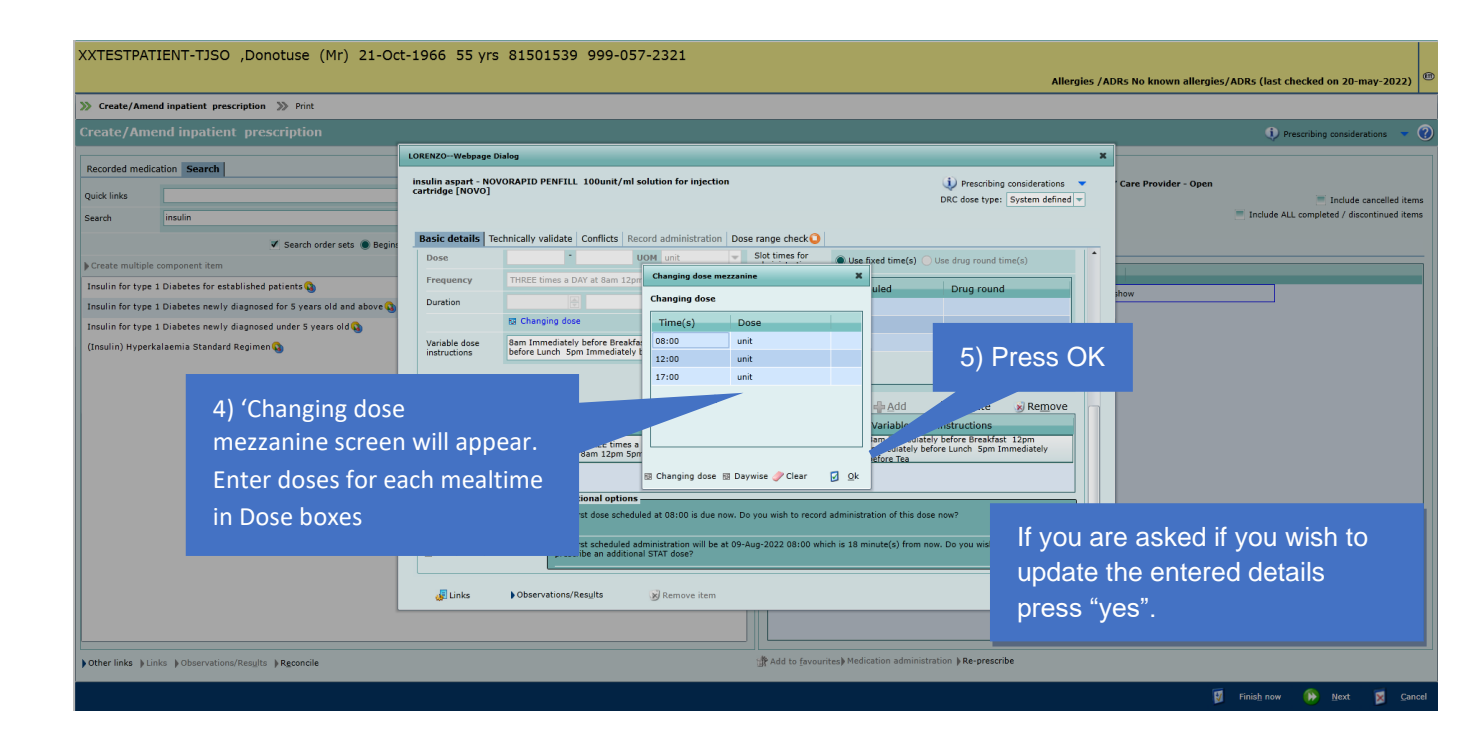

| XXTESTPA         | TIENT-TJSO ,Donotuse (Mr) 21-Oc                        | t-1966 55 yrs 81                             | 501539 999-057-2321                                                     |                                  | al                                                           | lergies /Al | MPs No known allernies (ADRs (last checked on 20-may-2022) |
|------------------|--------------------------------------------------------|----------------------------------------------|-------------------------------------------------------------------------|----------------------------------|--------------------------------------------------------------|-------------|------------------------------------------------------------|
| >>> Create/Ame   | and inpatient prescription 🚿 Print                     |                                              |                                                                         |                                  |                                                              | icigics / n |                                                            |
| Create/Am        | end inpatient prescription                             |                                              |                                                                         |                                  |                                                              |             | () Prescribing considerations 📼 🕜                          |
|                  |                                                        | LORENZOWebpage Dialog                        |                                                                         |                                  |                                                              | ×           |                                                            |
| Quick links      | cation Search                                          | insulin aspart - NOVORAP<br>cartridge [NOVO] | ID PENFILL 100unit/ml solution for in                                   | njection                         | Prescribing consideration<br>DRC dose type: System defin     | s 🔻<br>ed 👻 | Care Provider - Open                                       |
| Search           | insulin                                                |                                              |                                                                         |                                  |                                                              |             | Include ALL completed / discontinued items                 |
|                  | 🗸 Search order sets 🔘 Begint                           | Basic details Technica                       | ly validate Conflicts Record administ                                   | tration Dose range check Q       |                                                              |             |                                                            |
| Create multiple  | e component item                                       | Dose                                         | UOM unit                                                                | administration                   | Use fixed time(s) Use drug round time(s)                     |             |                                                            |
| Insulin for type | 1 Diabetes for established patients 🔕                  | Frequency                                    |                                                                         | <b>•</b>                         | Scheduled Drug round                                         |             | show                                                       |
| Insulin for type | 1 Diabetes newly diagnosed for 5 years old and above 🕥 | BIC                                          | nanging dose                                                            |                                  | No records to show                                           |             |                                                            |
| Insulin for type | : 1 Diabetes newly diagnosed under 5 years old 🕥       | Variable dose                                |                                                                         | times                            |                                                              |             |                                                            |
| (insum) Hyper    | karaenna Standard Regimen 😋                            | instructions                                 |                                                                         | •                                |                                                              |             |                                                            |
|                  |                                                        |                                              |                                                                         |                                  |                                                              |             | 6) Press UPDATE                                            |
|                  |                                                        |                                              |                                                                         |                                  | 🖶 <u>A</u> dd 🛛 😭 Up <u>d</u> ate 😼 Re <u>m</u> ov           | e 📊         |                                                            |
|                  |                                                        | Dose                                         | Frequency Du                                                            | ration Administration ti         | mes Variable dose instructions                               |             |                                                            |
|                  |                                                        | Changing dose                                | THREE times a DAY at<br>8am 12pm 5pm                                    | Fixed - 08:00/12:00              | 17:00 Immediately before Lunch Spm Immediately<br>before Tea |             |                                                            |
|                  |                                                        |                                              |                                                                         |                                  |                                                              |             |                                                            |
|                  |                                                        |                                              | Additional options                                                      |                                  |                                                              |             |                                                            |
|                  |                                                        |                                              | The first dose scheduled at 08:00 is                                    | due now. Do you wish to record   | administration of this dose now?                             |             |                                                            |
|                  |                                                        | Full prescription view                       | The first scheduled administration w prescribe an additional STAT dose? | vill be at 09-Aug-2022 08:00 whi | ch is 14 minute(s) from now. Do you wish to                  |             |                                                            |
| You              | may receive a dose                                     | range 🏴                                      | servations/Results 🛞 Remove                                             | <sub>item</sub> 7) Pr            | ess OK 📃 🛛 🖉 🕸 🛛                                             | Gancel      |                                                            |
| 100              |                                                        |                                              |                                                                         |                                  |                                                              |             |                                                            |
| che              | ck warning. Select ar                                  | า                                            |                                                                         |                                  |                                                              |             |                                                            |
| acki             | nowledgement reason                                    | n if so                                      |                                                                         | Add to favouri                   | tes) Medication administration   Re-prescribe                |             |                                                            |
|                  | no mougon ione roudoi                                  |                                              |                                                                         |                                  |                                                              |             | 関 Finish now 🚯 Next 👿 Cancel                               |

| >> Create/Amend inpatient prescription >>> Print<br>Create/Amend inpatient prescription |                           |                                                         |                                                                                                    | check                         | warning. Select an                           |
|-----------------------------------------------------------------------------------------|---------------------------|---------------------------------------------------------|----------------------------------------------------------------------------------------------------|-------------------------------|----------------------------------------------|
| Descended medication                                                                    | LONCHZOWeb                | page Dialog                                             |                                                                                                    | аскпо                         | wiedgement reason if so.                     |
| <sup>Q</sup><br>st Basal insulin                                                        | insulin deglu             | dec - TRESIBA PENFILL                                   | Pres<br>DRC dose                                                                                                    | cribing considerations 👻      | Care Provider - Open Include cancelled items |
| selection will                                                                          | ets  Begins Basic deta    | Is Technically validate Conflicts Record administration | Dose range check                                                                                                    |                               |                                              |
| appear                                                                                  | Route<br>Dosage form      | Subcutaneous Injection                                  | Review after (Period)                                                                                                    | 14:29                         | how                                          |
| In the factor of Dickets and discound order 1 year                                      | old 🔕 Dose type           | Normal                                                  | Quantity                                                                                                    |                               |                                              |
| Enter dose                                                                              | Strength                  | 100 units/ml                                            | Stop date time                                                                                                    | ▼ 00:00 🐺                     |                                              |
|                                                                                         | Site                      |                                                         | On admission                                                                                                    |                               |                                              |
|                                                                                         | Frequency                 | every DAY at 6pm                                        | Stationery type For Administration (RTG)                                                                                                    | <b>•</b>                      |                                              |
| Administration                                                                          | As required (             | PRN)                                                    | Administration<br>instructions                                                                                                    | ÷                             |                                              |
| time should                                                                             | PRN instruction           | ation details                                           | Problem/Indication Insulin-dependent diabetes melli                                                                                                    | tus *                         |                                              |
| be 6pm                                                                                  | Slot times<br>administrat | or Use fixed time(s) Use drug round                     | Additional comments                                                                                                    | ÷                             |                                              |
| be opin                                                                                 |                           | Administration times                                    | Additional options                                                                                                    |                               | Press OK                                     |
|                                                                                         | Sched                     | uled Drug round                                         | The first scheduled administration will be at 22-<br>Aug-2022 18:00 which is 3 hour(s), 31 minute(s) fi<br>now. Do you wish to prescribe an additional STAT<br>dose? | rom 🔲 Yes                     |                                              |
|                                                                                         | 🖉 Links                   | Observations/Results 😡 Remove item                      |                                                                                                    | 🖸 <u>O</u> k 🗵 <u>C</u> ancel |                                              |
|                                                                                         |                           |                                                         |                                                                                                    |                               |                                              |
| Other links blinks bObservations/Results bReconcile                                     |                           |                                                         | Add to favourites Medication administration Re-                                                                                                    | prescribe                     |                                              |

|                                                                            | 1                                                                                                    |
|----------------------------------------------------------------------------|----------------------------------------------------------------------------------------------------|
| XXTESTPATIENT-TJSO ,Donotuse (Mr) 21-Oct-1966 55 yrs 81501539 999-057-2321 | Allergies / ADRs No known allergies / ADRs (last checked on 20-may-2022)                                                                                                    |
| >>> Create/Amend inpatient prescription >>>> Print                         |                                                                                                    |
| Create/Amend inpatient prescription                                        | 🕦 Prescribing considerations 📼 🔞                                                                                                    |
| Recorded medication Search<br>Quick links                                  | Inpatient Encounter - Start date: 12-Hay-2022 - GENERAL MEDICINE - DUMNY Care Provider - Open<br>Inpatient prescription<br>Prostient prescription Item<br>Prostription Item<br>Prostription Item |
| Other links   Unks   Observations/Results   Rgconcile                      |                                                                                                    |
|                                                                            | 👹 Finish now 😥 Next 🔀 Cancel                                                                                                    |

Appendix 2: Screenshots to aid prescribing Novorapid:correction dose with meals

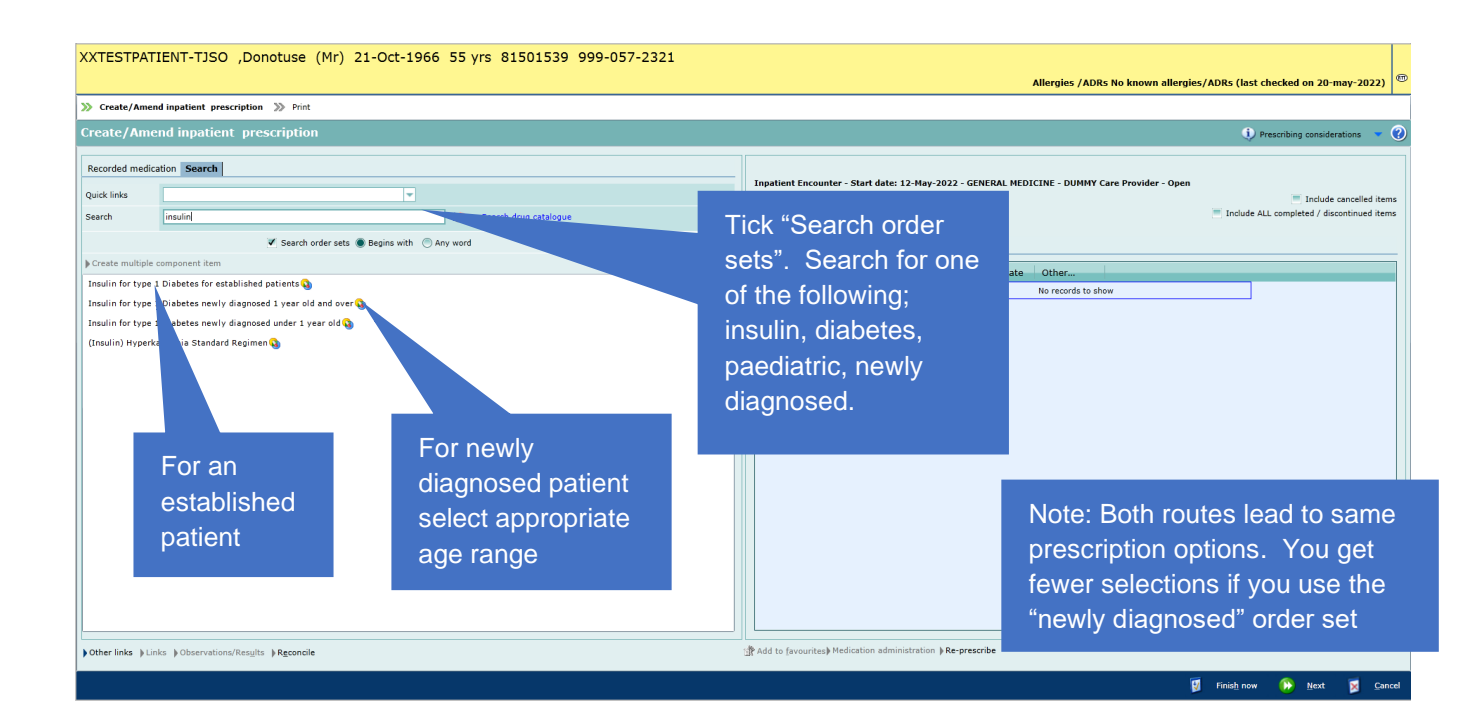

| >>> Create/A                                                       | mend inpatient prescription 🚿 Print                                                                                                    | inpatient prescription >>> Print Insulin for type 1 Diabetes newly diagnosed 1 year old and over - contents |                                                                                                    |                                                              |                            |                    |                         |                                        |                                             |  |
|--------------------------------------------------------------------|----------------------------------------------------------------------------------------------------|----------------------------------------------------------------------------------------------------|----------------------------------------------------------------------------------------------------|--------------------------------------------------------------|----------------------------|--------------------|-------------------------|----------------------------------------|---------------------------------------------|--|
| Create/A                                                           | mend inpatient prescription                                                                                                    | Please e<br>Children<br>Click the                                                                           | nsure that you read the guidelines as thi<br>with newly diagnosed diabetes are not u<br>links below for guidelines                                                                                           | s will facilitate the correct<br>isually prescribed a correc | actin                      | g insulin used for |                         |                                        |                                             |  |
| Recorded m                                                         | edication Search                                                                                                    | Please s                                                                                                    | elect one or more items in the set                                                                                                    |                                                              |                            | Set date a         | nd time 22/08/2022 💌 14 | :34                                    |                                             |  |
| Quick links                                                        |                                                                                                    |                                                                                                    | Prescription item     Diabetic Starter Kit - as                                                                                                    | Other information                                            | Order sentence description | Time adjust        | Start date/time         | off which                              | n fast-acting                               |  |
| Search                                                             | insulin<br>Search order sets  B<br>tiple component item                                                                                                    |                                                                                                    | per protocol - as needed<br>insulin aspart -<br>NOVORAPID PENFILL<br>100unit/ml solution for<br>injection cartridge [NOVO]<br>- Strength 100 units/ml -<br>DOSE stepped/variable -<br>subrutaneous injection | đ                                                            | Meal Set Dose              |                    | 22/08/202 • 14:34       | <ul><li>Insuli</li><li>Fiasp</li></ul> | n the patient uses.<br>is lower down in the |  |
| Insulin for ty<br>Insulin for ty<br>Insulin for ty<br>(Insulin) Hy | ype 1 Diabetes for established patients<br>ype 1 Diabetes newly diagnosed 1 year old and over<br>ype 1 Diabetes newly diagnosed under 1 year old<br>perkalaemia Standard Resimen |                                                                                                    | Insulin degludec -<br>TRESIBA PENFILL -<br>Strength 100 units/ml -<br>injection - DOSE unit -<br>subcutaneous injection -<br>every day at 6pm                                                                |                                                              | Basal Insulin              |                    | 22/08/202 - 14:34       | °esta<br>∞∞                            | olished patient' list***                    |  |
|                                                                    | Select                                                                                                    | -                                                                                                    | Insulin aspart -<br>NOVORAPID PENFILL<br>100unit/ml solution for<br>injection cartridge [NOVO]<br>- Strength 100 units/ml -<br>DOSE stepped/variable -<br>subcutaneous injection                             | - (                                                          | Correction Dose            |                    | 22/08/202 💌 14:34 📳     | 0 Day(s)                               |                                             |  |
|                                                                    | Novorapid                                                                                                    |                                                                                                    |                                                                                                    |                                                              |                            |                    |                         |                                        |                                             |  |
|                                                                    | Penfill –                                                                                                    |                                                                                                    |                                                                                                    |                                                              |                            |                    |                         |                                        |                                             |  |
|                                                                    | Correction                                                                                                    |                                                                                                    |                                                                                                    |                                                              |                            |                    |                         |                                        |                                             |  |
|                                                                    | Dose                                                                                                    |                                                                                                    |                                                                                                    |                                                              |                            |                    |                         |                                        |                                             |  |
|                                                                    |                                                                                                    | ) Li                                                                                                    | nks                                                                                                    |                                                              |                            |                    |                         |                                        |                                             |  |

| XXTESTPATIENT-TJSO ,Donotuse (Mr) 21-0                                                                                                | ct-1966 55 yrs 81501539 999-057-2321<br>Allergies /ADRs No known allergies/ADRs (last checked on 20-may-;                                                                                                    | 2022) @                 |
|----------------------------------------------------------------------------------------------------|----------------------------------------------------------------------------------------------------|-------------------------|
| >>>>>>>>>>>>>>>>>>>>>>>>>>>>>>>>>>>>>>                                                                                                |                                                                                                    |                         |
| Create/Amend inpatient prescription                                                                                                   | <ol> <li>Prescribing considerations</li> </ol>                                                                                                    | - ?                     |
| Recorded medication Search Quick links Search insulin                                                                                 | LORER/20-Webpage Datalog         X           Institution assert - NOVORAPID PENFILL 100unit/ml solution for injection <u>U</u> Prescribing considerations ~<br>DRC does type: [System defined]~               Care Provider - Open ~<br>Include ALL completed / discontin                                                                                                    | lled items<br>ued items |
| Search order sets  Begin Creater multiple component item Insulin for t Insulin for t Unsulin for t Unsulin Hy blue changing dose link | Basic details Technically validate Conflicts Record administration Dose range check                                                                                                    |                         |
| 1) Tick<br>changing<br>dose                                                                                                    | Dose       Frequency       Duration       Administration time:       Variable dose instructions         Changing dose       THEEE times & DAY at times       Fixed - 08:00/12:00/17:00       Executed to reduce the double cover times to reduce the double cover times to the double cover times to reduce the doubl |                         |
|                                                                                                    | 😨 Finish now 🤥 Next 🕱                                                                                                    | <u>C</u> ancel          |

6) Press UPDATE

| XXTESTPATIENT-TJSO ,Donotuse (Mr) 21-00                                                     | oct-1966 55 yrs 81501539 999-057-2321                                                                                                    |                   |
|---------------------------------------------------------------------------------------------|----------------------------------------------------------------------------------------------------|-------------------|
|                                                                                             | Allergies / ADRs No known allergies/ ADRs (last checked on 20-may-20                                                                                                    | )22) <sup>©</sup> |
| >>> Create/Amend inpatient prescription >>> Print                                           |                                                                                                    |                   |
| Create/Amend inpatient prescription                                                         | Prescribing considerations                                                                                                    | - ?               |
| Recorded medication Search                                                                  | LORENZO-Webpage Dialog                                                                                                    |                   |
| Quick links                                                                                 | Insulin aspart - NOVORATID PENFILL 100unit/mi solution for injection Care Provider - Open Care Provider - Open Care Provider - Open Care Division Constraints Care Division Care Care Division Care Division Care Diversitico Care Division Care Division Care | ed items          |
| Search insulin                                                                              | Include ALL completed / discontinue                                                                                                    | id items          |
| ✓ Search order sets ● Begin                                                                 | Basic details Technically validate   Conflicts   Record administration   Dose range check                                                                                                    |                   |
| Create multiple component item  Insulin for type 1 Diabates for established nations  2) (C) | Aug-2022 14:34 Stop date time Changing date messarine X                                                                                                    |                   |
| Insulin for type 1 Diabetes newly diagnosed 1 year old                                      | .ndinging dose red time(s) Use dogs around time(s) item                                                                                                    |                   |
| Insulin for type 1 Diabetes newly diagnosed under 1 ye dose                                 | P Time(s) Dose Hed 4) Click OK                                                                                                    |                   |
| (Insulin) Hyperkalaemia Standard Regimen 🚯 mezz                                             | zanine'                                                                                                    |                   |
| scree                                                                                       | en will workfordaarjo separat                                                                                                    |                   |
| anne                                                                                        | Par Do                                                                                                    |                   |
| not                                                                                         |                                                                                                    |                   |
|                                                                                             | THEFE Trequency unable dose instructions und of NOVORAPID is expected to reduce the                                                                                                    |                   |
| anyo                                                                                        | doses.                                                                                                    |                   |
| Pres                                                                                        | s OK                                                                                                    |                   |
|                                                                                             | The first scheduled administration will be at 22-Aug-2022 17:00 which is 2 hour(s), 25 minute(s) from now. Do                                                                                                    |                   |
|                                                                                             |                                                                                                    |                   |
|                                                                                             | Junks I Observations/Results Remove item                                                                                                    |                   |
|                                                                                             |                                                                                                    |                   |
| A Other links & Decomptions/Docuite & Respecte                                              | Add to faurnitivek Medication administration & Reverserable                                                                                                    |                   |
| Votrer miks y clinks y coservations/kesgits y kgconcile                                     |                                                                                                    |                   |
|                                                                                             | 🕅 Finish now 😥 Next 🕅                                                                                                    | Cancel            |
|                                                                                             |                                                                                                    |                   |
| XXTESTPATIENT-TJSO ,Donotuse (Mr) 21-Oct-196                                                | 66 55 yrs 81501539 999-057-2321                                                                                                    |                   |
| >>>>>>>>>>>>>>>>>>>>>>>>>>>>>>>>>>>>>>                                                      | Abergies / ADRs No known abergies/ ADRs (as: CheCked on AU-may-2022)                                                                                                    |                   |
| Create/Amend inpatient prescription                                                         | () Prescribing considerations 👻 🕖                                                                                                    |                   |
| Recorded medication Search LOREN                                                            | NZO-Webpage Dialog X                                                                                                    |                   |
| Quick links cartr                                                                           | ulin aspart - NOVORAPID PENFILL 100unit/ml solution for injection                                                                                                    |                   |
|                                                                                             | DRC dose type: System defined =                                                                                                    |                   |
| 5) Enter dose                                                                               | ské dénális Technically validate Conflicts Record administration Dose range check O                                                                                                    |                   |
|                                                                                             | Start date time 22-Aug-2022 14:14 Stop date time                                                                                                    |                   |

👍 🗛 🌵

Fixed - 08:00/12:

Add to fav

on will be at 22-A mal STAT dose? 📴 Up<u>d</u>ate

on ) Re-prescribe

😠 Remo

🖸 Qk 🚺 Çancel

newry oragnosed under 1 year old Q

4) Amend the 'variable dose

instruction Y'. (Delete

text in brackets).

Other links > Links > Observations/Results > Rgconcile

Duration

Dose

🐙 Links

Changing dose

) Ob

es a DAY at 8am 12pm 5p

Fre

The first sched you wish to pr

THREE times a DA 8am 12pm 5pm

ID is expected to reduce the blood Is/l (2 mmols). Aiming for a blood

X) R

| XXTESTPATIENT-TJSO ,Donotuse (Mr) 21-0                                                                                                    | Oct-1966 55 yrs                                                                                                    | 81501539 999-05                                                                                                    | 7-2321                                                                                                    |                                                                                                    | Allergies /ADRs No known allergies/ADRs                                                      | (last checked on 20-may-2022)                  |
|----------------------------------------------------------------------------------------------------|----------------------------------------------------------------------------------------------------|----------------------------------------------------------------------------------------------------|----------------------------------------------------------------------------------------------------|----------------------------------------------------------------------------------------------------|----------------------------------------------------------------------------------------------|------------------------------------------------|
| >>>>>>>>>>>>>>>>>>>>>>>>>>>>>>>>>>>>>>                                                                                                    |                                                                                                    |                                                                                                    |                                                                                                    |                                                                                                    |                                                                                              |                                                |
| Create/Amend inpatient prescription                                                                                                    |                                                                                                    |                                                                                                    |                                                                                                    |                                                                                                    |                                                                                              | () Prescribing considerations 💌 🕐              |
| Recorded medication Search                                                                                                    | LORENZOWebpage Dia                                                                                                    | alog                                                                                                    |                                                                                                    |                                                                                                    | X Care Provider - Open                                                                       |                                                |
| Quick links Search insulin                                                                                                    | cartridge [NOVO]                                                                                                    | OKAPID PENFILL 1000mit/mi s                                                                                                    | solution for injection                                                                                                    | DRC dose type: Syste                                                                                                    | erations                                                                                     | include cancelled items d / discontinued items |
| Search order sets 🔘 Beg                                                                                                    | Basic details Ted                                                                                                    | hnically validate Conflicts Re                                                                                                    | cord administration Dose range check                                                                                                    |                                                                                                    | Changing dose                                                                                |                                                |
| Insulin for type 1 Diabetes for established patients<br>Insulin for type 1 Diabetes newly diagnosed Jyear old and over<br>Insulin for type 1 Diabetes newly diagnosed under 1 year old<br>(Insulin) Hyperkalaemia Standard Regimen | Dose<br>Frequency<br>Duration<br>Variable dose<br>instructions<br>Chanoina d<br>Chanoina d<br>Chanoina d<br>Chanoina d<br>Chanoina d | 3 5 1<br>THEE times a DAY at 8am 12pr<br>B changing dose<br>10 changing dose<br>10 changing | Changing dose     X       Changing dose     Image: Changing dose       Time(s)     Dose       00:00     3 unit       12:00     3 unit       17:00     3 unit       17:00     3 unit       10:Changing dose @ Deywise > Clear     Q Qk | ed time(s) Oue drug round time<br>uied Drug round<br>Drug round<br>Drug round<br>Variable dose instructions<br>Ont of NOVGRAPID is expected for it<br>round for a block drugs of a monted. | mezzanine screen v<br>appear again. This<br>displays the minimu<br>dose entered. Pres<br>OK. | um<br>s                                        |
| Other links    Links    Observations/Results    Reconcile                                                                                                    |                                                                                                    |                                                                                                    | Add to favourites) Medi                                                                                                    | ication administration <b>) Re-prescribe</b>                                                                                                    |                                                                                              |                                                |
|                                                                                                    | _                                                                                                    |                                                                                                    |                                                                                                    |                                                                                                    |                                                                                              | ih now 🚯 Next 🕱 Cancel                         |

| XXTESTPATIENT-TJSO ,Donotuse (Mr) 21-0                                                                                                    | oct-1966 55 yrs 81501539 9                                                                                                    | 99-057-2321                                                                                                    |                                                                                                    |                                                                                                    |
|----------------------------------------------------------------------------------------------------|----------------------------------------------------------------------------------------------------|----------------------------------------------------------------------------------------------------|----------------------------------------------------------------------------------------------------|----------------------------------------------------------------------------------------------------|
|                                                                                                    |                                                                                                    |                                                                                                    |                                                                                                    | Allergies /ADRs No known allergies/ADRs (last checked on 20-may-2022)                                    |
| >>> Create/Amend inpatient prescription >>> Print                                                                                                    |                                                                                                    |                                                                                                    |                                                                                                    |                                                                                                    |
| Create/Amend inpatient prescription                                                                                                    |                                                                                                    |                                                                                                    |                                                                                                    | 😲 Prescribing considerations 🔻 🖉                                                                         |
| Recorded medication Search                                                                                                    | LORENZOWebpage Dialog                                                                                                    |                                                                                                    |                                                                                                    | x                                                                                                    |
| Quick links Search insulin                                                                                                    | insulin aspart - NOVORAPID PENFILL 100<br>cartridge [NOVO]                                                                      | Dunit/ml solution for injection                                                                                                    | DRC dose type: System                                                                                                    | ations  Care Provider - Open defined  Include cancelled items Include ALL completed / discontinued items |
| V Search order sets 🔘 Begi                                                                                                    | in: Basic details Technically validate Com                                                                                      | nflicts Record administration Dose range chee                                                                                                    | * <b>O</b>                                                                                                    |                                                                                                    |
| Create multiple component term Insulin for type 1 Diabetes nerely diagnosed 1 year old and over Thousin for type 1 Diabetes nerely diagnosed under 1 year old  (Insulin for type 1 Diabetes nerely diagnosed under 1 year old (Insulin) Hyperkalaemia Standard Regimen 2) Check the frequency is TDS | Start date time 22-Aug-2022 14:34 Dose   Frequency Duration  K Changing dose Instructions                                       | Stop date<br>UOM unit v<br>administrat<br>v<br>Administrat<br>times                                                                                                    | for a large time(s) Use free time(s)         Use free time(s) Use drug round time(s)         Scheduled Drug round         No records to show         db Add Q Update signal                                | 3) Check the<br>correction ratio has been<br>saved in the 'variable dose<br>instructions'                |
| – 8am, 12pm, 5pm<br>1) Ensure dose                                                                                                    | 3 - S unit THR<br>3 - S unit THR<br>Full prescription view Addition<br>Full prescription view View with<br>Constructions/Result | squency         Duration         Administrat           EE times a DAY at<br>1 Japm Song         Fixed - 08:00,           al options         -         -           diddled administration will be at 22-Aug-2022 17:<br>presente an additional STAT dose?         -           ts         >) Remove item | tion times Variable dose instructions<br>Lund of NOVORAPD is expected to refuce<br>12:00/17:00 block by 2 model (2 mmobil). Am<br>a blood pluces by 2 mmobil (2 mmobil). Am<br>a blood pluces of 6 mmobil. | the ma for                                                                                               |
| Vother links   Links   Observations/Results   Reconcile                                                                                                    |                                                                                                    | Add to j                                                                                                    | avourites) Medication administration ) Re-prescribe                                                                                                    | Press OK                                                                                                 |
|                                                                                                    |                                                                                                    |                                                                                                    |                                                                                                    | 関 Finis <u>h</u> now 🚯 Next 👿 Cancel                                                                     |

| XXTESTPA                          | TIENT-TJSO ,Donotuse (Mr) 21-Oo                                                 | ct-1966 55 yrs 81501539 999-057-2321                                                                                                    |                                          |                                                             |                                                                   |
|-----------------------------------|---------------------------------------------------------------------------------|----------------------------------------------------------------------------------------------------|------------------------------------------|-------------------------------------------------------------|-------------------------------------------------------------------|
|                                   |                                                                                 |                                                                                                    |                                          | Allergies /Al                                               | DRs No known allergies/ADRs (last checked on 20-may-2022)         |
| >>> Create/An                     | nend inpatient prescription 🚿 Print                                             |                                                                                                    |                                          |                                                             |                                                                   |
| Create/An                         | nend inpatient prescription                                                     |                                                                                                    |                                          |                                                             | 😲 Prescribing considerations 🔹 🔞                                  |
| Recorded med                      | dication Search                                                                 |                                                                                                    |                                          |                                                             |                                                                   |
| Quick links                       |                                                                                 |                                                                                                    | Inpatient Encounter - Start date:        | 12-May-2022 - GENERAL MEDICINE - DUMM                       | IY Care Provider - Open                                           |
| Search                            | insulin                                                                         | LORENZOWebpage Dialog                                                                                                    |                                          | *                                                           | Include ALL completed / discontinued items                        |
|                                   | ✓ Search order sets ● Begin                                                     | insulin aspart - NOVORAPID PENFILL 100unit/ml solution for injection<br>cartridge [NOVO]                                                                                                    |                                          | Prescribing considerations<br>DRC dose type: System defined | Medications completed/discontinued since 29-Aug-2022 00:00 shown) |
| Create multip                     | le component item                                                               |                                                                                                    |                                          |                                                             |                                                                   |
| Insulin for typ                   | e 1 Diabetes for established patients 🕥                                         | Basic details Technically validate Conflicts 😳 Record administration Do                                                                                                    | ose range check 😳                        |                                                             |                                                                   |
| Insulin for typ                   | e 1 Diabetes newly diagnosed 1 year old and over 🕥                              | Type Details                                                                                                    | Prescriber acknowledgement               | Acknowledged                                                |                                                                   |
| Insulin for typ<br>(Insulin) Hype | e 1 Diabetes newly diagnosed under 1 year old 🚱<br>rkalaemia Standard Regimen 🌑 | The patient is already receiving an equivalent<br>product in their existing medication. insulin<br>aspart - NOVORAPID PENFILL 100unit/ml<br>solution for injection cartridge [NOVO]<br>Prescribed on: 22-Aug-2022 15:01:53 | Select reason*                           | □*                                                          |                                                                   |
|                                   |                                                                                 | There may be "conflicts<br>the warnings and select<br>acknowledgement reas                                                                                                    | s" generated.<br>et an appropria<br>son. | Review<br>ate                                               |                                                                   |
|                                   |                                                                                 |                                                                                                    |                                          | - Handatory Helds                                           |                                                                   |
|                                   |                                                                                 | Jinks Doservations/Results Remove item                                                                                                    |                                          | 😡 Qk 😡 Cancel                                               |                                                                   |
|                                   |                                                                                 |                                                                                                    |                                          |                                                             |                                                                   |
| Other links                       | Links Dbservations/Results Reconcile                                            |                                                                                                    | Add to favourites Medication admin       | nistration ) Re-prescribe                                   |                                                                   |
|                                   |                                                                                 |                                                                                                    |                                          |                                                             | 👿 Finish now 🔅 Next 😿 Cancel                                      |

| XXTESTPATIENT-TJSO ,Donotuse (Mr) 21-Oct-1966 55 yrs 81501539 999-057-2321                                        | Allergies / ADRs No known allergies / ADRs (last checked on 20-may-2022)                                                                                                    |
|----------------------------------------------------------------------------------------------------|----------------------------------------------------------------------------------------------------|
| >>> Create/Amend inpatient prescription >>>> Print                                                                |                                                                                                    |
| Create/Amend inpatient prescription                                                                               | 🕕 Prescribing considerations 📼 🖉                                                                                                    |
| Recorded medication Search Quick links Search Search order sets Begins with Any wor Check prescription is correct | Impatient Encounter - Start date: 12-May-2022 - GENERAL MEDICINE - DUMMY, Care Browder - Deer       Click link to double check variable does prescription for browder - Deer         Impatient prescription       Start date Other       Click link to double check variable does prescription for Novorapid         Impatient prescription       22-dup-2022       at a set of the set of the set of |
|                                                                                                    | 😨 Finish now 🤥 Next 👿 Cancel                                                                                                    |

**Appendix3:** Screenshots to aid prescribing Novorapid for meals: dose to be calculated using carbohydrate counting

| Create/Amendiagational prescription     Create/Amendiagational prescription     Create/Amendiagational prescription | XXTESTPAT          | IENT-TJSO ,Donotuse (Mr) 21-Oct-1966 55 yrs 81501539 999-057-232                                                                                                    | 1<br>Allernies / ADBs No known allernies / ADBs (last checked on 20-may-2022)                                                                                                    |
|----------------------------------------------------------------------------------------------------|--------------------|----------------------------------------------------------------------------------------------------|----------------------------------------------------------------------------------------------------|
| Create/Amend impatient prescription                                                                                                    | >>> Create/Ame     | nd inpatient prescription 🚿 Print                                                                                                    |                                                                                                    |
| Recorded medication       Search and records to start date: 12-May-2022 - GRERAL HUDLINF Care Provider - Open         Cycle fields       Impattent taccounter - Start date: 12-May-2022 - GRERAL HUDLINF Care Provider - Open         Cycle fields       Impattent taccounter - Start date: 12-May-2022 - GRERAL HUDLINF Care Provider - Open         Cycle fields       Impattent taccounter - Start date: 12-May-2022 - GRERAL HUDLINF Care Provider - Open         Cycle fields       Impattent taccounter - Start date: 12-May-2022 - GRERAL HUDLINF Care Provider - Open         Cycle fields       Impattent taccounter - Start date: 12-May-2022 - GRERAL HUDLINF Care Provider - Open         Cycle fields       Impattent taccounter - Start date: 12-May-2022 - GRERAL HUDLINF Care Provider - Open         Cycle fields       Search order set         Cycle fields       Search order set         Cycle fields       Search order set         Cycle fields       Search order set         Cycle fields       Search order set         Cycle fields       Search order set         Cycle fields       Search order set         Cycle fields       Search order set         Cycle fields       Search order set         Cycle fields       Search order set         Cycle fields       Search order set         Cycle fields       Search order set         Cycle fields       Sear                                                                                                    | Create/Am          | end inpatient prescription                                                                                                    | Prescribing considerations                                                                                                    |
| > Other links         > Diservations/Results         > Reconcile                                                                                                    | Create/Ame         | ation Search<br>ation Search<br>readin Search drug catalogue<br>search drug catalogue<br>search drug catalogue<br>companent item<br>1 Diabetes for established<br>alaemia Standard Regimen<br>Select Insulin for<br>Type 1 Diabetes<br>for established<br>patients | Prescribing consideration     Prescribing consideration     P |
|                                                                                                    | ) Other links ) Li | iks }Observations/Results }Reconcile                                                                                                    | Add to favourites) Medication administration > Re-prescribe                                                                                                    |

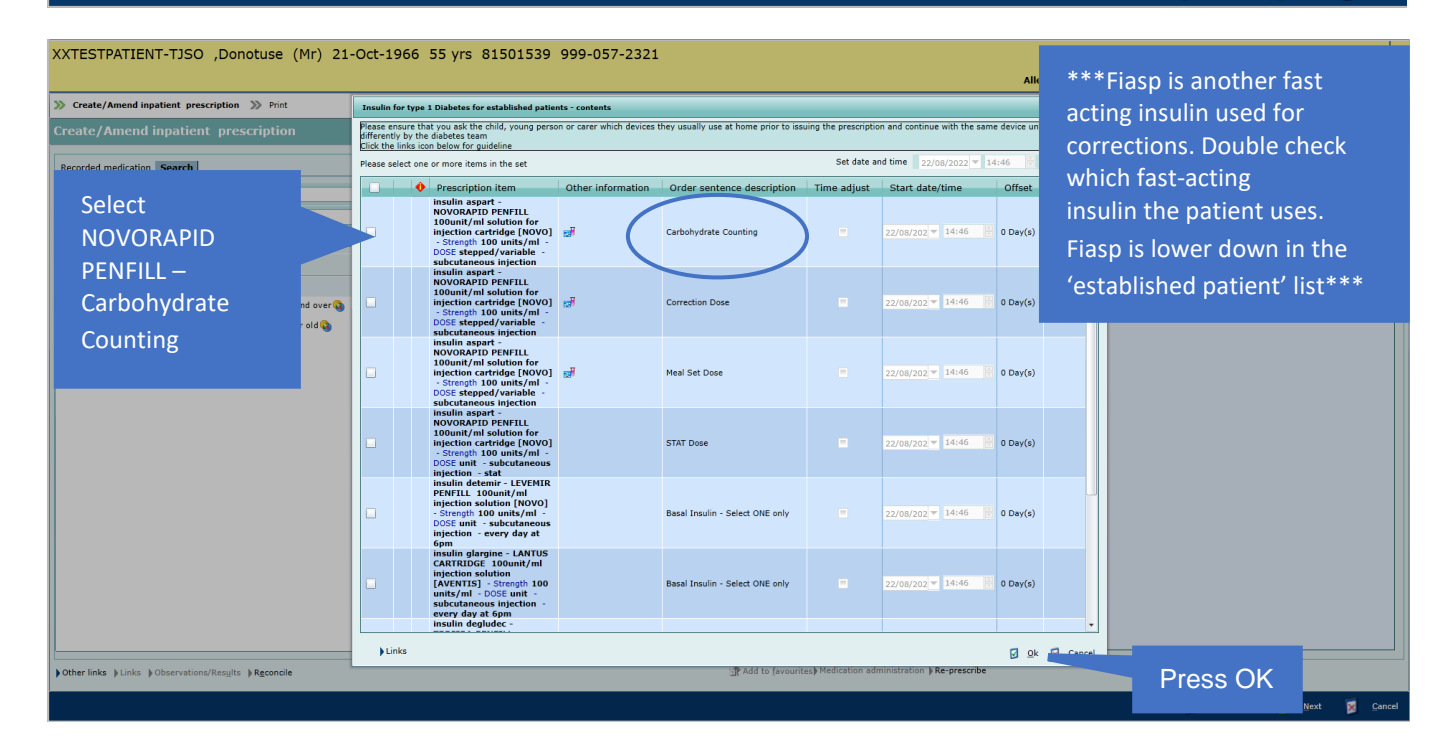

| >>> Create/Amend inpatient prescription >>>> Print                                                                                                    |                                       |                                                                                                    |
|----------------------------------------------------------------------------------------------------|---------------------------------------|----------------------------------------------------------------------------------------------------|
| Create/Amend inpatient prescription                                                                                                    | 3) Insert dose range 4) Select 'Unit' | 😲 Prescribing considerations 📼 🥑                                                                                             |
| Recorded medication Search (<br>2) Amend the<br>variable dose<br>instructions X, Y<br>and Z.<br>You might need<br>to delete a word<br>in the text box to |                                       | 5) Press UPDATE<br>– this will launch a<br>'Changing dose<br>mezzanine screen'<br>or you might get a<br>safety alert first – |
| enter the ratio's.<br>We suggest<br>delete 'by'.                                                                                                    | Add                                   | just press yes if so                                                                                                    |

| XXTESTPATIENT                                                                                                    | -TJSO ,Donotuse (Mr) 21-Oc     | t-1966 55 yrs                                                                                                    | 81501539 999-057                                                                                                    | 7-2321                                                                                                    |                                                                                                    |                                                                                                    | Allergies / ADRs No i                                                                                 | known allergies/ADRs (last checked on 20-may-2022) |
|----------------------------------------------------------------------------------------------------|--------------------------------|----------------------------------------------------------------------------------------------------|----------------------------------------------------------------------------------------------------|----------------------------------------------------------------------------------------------------|----------------------------------------------------------------------------------------------------|----------------------------------------------------------------------------------------------------|----------------------------------------------------------------------------------------------------|----------------------------------------------------|
| >>> Create/Amend inpati                                                                                                    | ient prescription 🚿 Print      |                                                                                                    |                                                                                                    |                                                                                                    |                                                                                                    |                                                                                                    |                                                                                                    |                                                    |
| Create/Amend in                                                                                                    |                                |                                                                                                    |                                                                                                    |                                                                                                    |                                                                                                    |                                                                                                    |                                                                                                    | <ol> <li>Prescribing considerations </li> </ol>    |
| Create/Amend in<br>Recorded medication S<br>Quick links<br>Search insulin<br>Create multiple compare<br>Insulin for type 1 Diabet<br>Insulin for type 1 Diabet<br>Insulin for type 1 Diabet<br>(Insulin) Hyperkalaemia | patient prescription           | LORENZO-Webpage D<br>Insulin aspart - NO'<br>cartridge (NOVO)<br>Basic details Tre<br>Start date time<br>Dose<br>Frequency<br>Duration<br>Variable doe<br>Instructions<br>Variable doe<br>Instructions<br>Full prescription | Normal States Conflicts Real States States S | Changing dose me<br>Changing dose me<br>Changing dose<br>Time(s)<br>05:00<br>12:00<br>17:00<br>17:00<br>18 Changing dose m<br>n | Dose range check So<br>Stop date time<br>zzanine<br>Dose<br>0.5 unit<br>0.5 unit<br>0.5 unit<br>0.5 unit<br>0.5 unit<br>0.5 unit<br>1.5 unit<br>1.5 unit | x ed times<br>Arabidedou<br>facilitation<br>facilitation<br>facili | Changing dose<br>mezzanine<br>screen will<br>appear. This<br>displays the<br>minimum dose<br>entered. | Prearbing considerations                           |
|                                                                                                    |                                | 🛃 Links                                                                                                    | Observations/Results                                                                                                    | 😿 Remove item                                                                                                    |                                                                                                    |                                                                                                    | 🛛 Qk 🔀 <u>C</u> ancel                                                                                 |                                                    |
|                                                                                                    |                                |                                                                                                    |                                                                                                    |                                                                                                    |                                                                                                    |                                                                                                    |                                                                                                    |                                                    |
| ) Other links ) Links ) Ob                                                                                                    | oservations/Results  Reconcile |                                                                                                    |                                                                                                    |                                                                                                    | Add to favourites)                                                                                                    | Medication administrat                                                                                                    | ion ) Re-prescribe                                                                                    |                                                    |
|                                                                                                    |                                |                                                                                                    |                                                                                                    |                                                                                                    |                                                                                                    |                                                                                                    |                                                                                                    | 👩 Finish now 🚯 Next 🔀 Canc                         |

| XXTESTPATIENT-TJSO ,Donotuse (Mr) 21-Oc                               | t-1966 55 yrs 81501539 999-057-2321                                                                                        | Allergies / ADRs No known allergies / ADRs (last checked on 20-may-2022)                                                                                                    |
|-----------------------------------------------------------------------|----------------------------------------------------------------------------------------------------|----------------------------------------------------------------------------------------------------|
| Create/Amend inpatient prescription<br>Print                          |                                                                                                    |                                                                                                    |
| Create/Amend inpatient prescription                                   |                                                                                                    | 0 Prescribing considerations 📼 🖉                                                                                                    |
| Recorded modicition Search                                            | LORENZOWebpage Dialog                                                                                                    | ×                                                                                                    |
| Ouide links                                                           | insulin aspart - NOVORAPID PENFILL 100unit/ml solution for injection<br>cartridge [NOVO]                                   | () Prescribing considerations Care Provider - Open                                                                                                    |
| Search insulin                                                        |                                                                                                    | DRC dose type: System defined                                                                                                    |
| ✓ Search order sets ● Beging                                          | Basic details Technically validate Conflicts 🕄 Record administration                                                       | Dose range check O                                                                                                    |
| Create multiple component item                                        | Start date time 09-Aug-2022 08:05                                                                                          | Stop date time                                                                                                    |
| Insulin for type 1 Diabetes for established patients 🕥                | Dose UOM unit                                                                                                    | Slot times for<br>administration Use fixed time(s) Use drug round time(                                                                                                    |
| Insulin for type 1 Diabetes newly diagnosed for 5 years old and above | Frequency                                                                                                    | scheduled Drug round ratio has been saved in the                                                                                                    |
| (Insulin) Hyperkalaemia Standard Regimen 🕥                            | Duration                                                                                                    | No records to show 'variable dose instructions'                                                                                                    |
|                                                                       | Variable dose                                                                                                    | limes                                                                                                    |
| 2) Check the                                                          | instructions                                                                                                    |                                                                                                    |
|                                                                       |                                                                                                    | Later Brite Ch                                                                                                    |
| frequency is TDS                                                      | Frequency Duration                                                                                                    | Administration times Variable dose instructions                                                                                                    |
| – 8am, 12pm, 5pm                                                      |                                                                                                    | Calculate by carbohydrate count: 15 minutes  before breakfast 1unit of Novorapid per X                                                                                                    |
|                                                                       | 0.5 - 10 unit THREE times a DAY at<br>8am 12pm 5pm                                                                         | Fixed - 08:00/12:00/17:00<br>lunch 1unit of Novorapid per Y grams of<br>carbohydrate. 15 minutes before tea 1unit of                                                                                                    |
|                                                                       | Additional options                                                                                                    | Novorapid per Z grams of carbohydrate                                                                                                    |
|                                                                       | Full prescription view The first scheduled administration will be at 09-<br>you wish to prescribe an additional STAT dose? | Aug-2022 12:00 which is 3 hour(s), 54 minute(s) from now. Do                                                                                                    |
|                                                                       |                                                                                                    |                                                                                                    |
| 1) Ensure dose                                                        | Jinks Observations/Results / Remove item                                                                                   |                                                                                                    |
| range is here                                                         |                                                                                                    | Press OK                                                                                                    |
| ) othe                                                                |                                                                                                    | Add to (avourites) Medication administration ) Re-prescribe                                                                                                    |
|                                                                       |                                                                                                    | Torichana 🔿 Mart 🗖 Canad                                                                                                    |
|                                                                       |                                                                                                    | 🕅 runni iou 🦉 Guiver                                                                                                    |
| XXTESTPATIENT-TJSO ,Donotuse (Mr) 21-Oc                               | t-1966 55 yrs 81501539 999-057-2321                                                                                        | Allergies /ADRs No known allergies/ADRs (last checked on 20-may-2022)                                                                                                    |
| Create/Amend inpatient prescription                                   |                                                                                                    | 🕕 Prescribing considerations 🔷 🖉                                                                                                    |
| Recorded medication Search                                            |                                                                                                    |                                                                                                    |
| Ouick links                                                           | <b>v</b>                                                                                                    | Inpatient Encounter - Start date: 12-May-2022 - GENERAL MEDICINE - DUMMY Care Provider - Open                                                                                                    |
| Search                                                                | Search drug catalogue                                                                                                    | Include ALL completed / discontinued items                                                                                                    |
| ✓ Search order sets ● Begins                                          | with O Any word                                                                                                    | Inpatient prescription                                                                                                    |
| Create multiple component item                                        |                                                                                                    | Prescription item Start date Other                                                                                                    |
|                                                                       |                                                                                                    | insuln aspart - NOVORAPID<br>PHFILI 100url/m isolution for<br>injection cartridge (NOVO)<br>stoppd/variable - subcutaneous<br>injection - three times ad ay at<br>sinjection - three times ad ay at<br>sinjection - three times ad ay at<br>0:000, 0:5 - 10 unit at 12:00, 0:5 -<br>10 unit at 17:00 |
|                                                                       |                                                                                                    | Check the prescription.                                                                                                    |
|                                                                       |                                                                                                    | correct carbohydrate                                                                                                    |
|                                                                       |                                                                                                    | ratios have been set by                                                                                                    |
|                                                                       |                                                                                                    |                                                                                                    |
|                                                                       |                                                                                                    | clicking here                                                                                                    |
|                                                                       |                                                                                                    |                                                                                                    |
| Other links   Links   Observations/Results   Reconcile                |                                                                                                    | Rdd to favourites) Medication administration ) Re-prescribe                                                                                                    |
|                                                                       |                                                                                                    | 😈 Finis <u>h</u> now 🕟 <u>N</u> ext 🔀 <u>C</u> ancel                                                                                                    |

| XXTESTPA         | TIENT-TJSO ,Donotuse                  | (Mr) 21-Oct           | -1966 55                                            | yrs 81501                                  | 539 999-05                                                     | 57-2321                                                        |                                                                 |                                                                                               | Allergies                                                                                                    | : /ADRs No known allergie: | s/ADRs (last checked on 20-may-2022)       |
|------------------|---------------------------------------|-----------------------|-----------------------------------------------------|--------------------------------------------|----------------------------------------------------------------|----------------------------------------------------------------|-----------------------------------------------------------------|-----------------------------------------------------------------------------------------------|----------------------------------------------------------------------------------------------------|----------------------------|--------------------------------------------|
| » Create/Ame     | end inpatient prescription 🚿 Print    | t                     |                                                     |                                            |                                                                |                                                                |                                                                 |                                                                                               |                                                                                                    |                            |                                            |
| Create/Am        | end inpatient prescriptio             | on                    |                                                     |                                            |                                                                |                                                                |                                                                 |                                                                                               |                                                                                                    |                            | (i) Prescribing considerations 📼 🕜         |
| Recorded medi    | ication Search                        |                       | insulin aspart                                      | - NOVORAPID PENF                           | ILL 100unit/ml sol                                             | ution for injection carl                                       | ridge [NOVO]                                                    |                                                                                               |                                                                                                    | ¥ IY Care Provider - Open  |                                            |
| Quick links      |                                       | (                     |                                                     |                                            |                                                                | From: 2                                                        | 2-Aug-2022 14:46 To:                                            |                                                                                               |                                                                                                    |                            | Include cancelled items                    |
| Search           |                                       |                       | Dose                                                | Frequenc                                   | y Duration                                                     | Administration ti                                              | nes 🛛 Variable dose i                                           | nstructions                                                                                   |                                                                                                    |                            | Include ALL completed / discontinued items |
| b Create multipl | ✔ Search                              | order sets 💿 Begins v | 0.5 - 10                                            | THREE time<br>unit DAY at 8am<br>12pm 5pm  | 15 a<br>1                                                      | Fixed - 08:00/12:00/                                           | Calculate carbohy<br>17:00 grams of carbohy<br>carbohydrate. 15 | Irate count: 15 minutes befo<br>rate. 15 minutes before lunc<br>ninutes before tea 1unit of N | re breakfast 1unit of Novorapid per X<br>h 1unit of Novorapid per Y grams of<br>lovorapid per Z grams of carbohydrate |                            |                                            |
|                  |                                       |                       | -Scheduled of<br>Time(s)<br>08:00<br>12:00<br>17:00 | 05es chart<br>22-Aug-2022<br>0.5 - 10 unit | 23-Aug-2022<br>0.5 - 10 unit<br>0.5 - 10 unit<br>0.5 - 10 unit | 24-Aug-2022<br>0.5 - 10 unit<br>0.5 - 10 unit<br>0.5 - 10 unit |                                                                 |                                                                                               |                                                                                                    |                            |                                            |
|                  |                                       |                       | H d P                                               | age 1 of 1 🕞 🕅                             | )<br>tep has no duratio                                        | m and this is an ong                                           | ping prescription. The v                                        | close                                                                                         | 3 days                                                                                                    |                            |                                            |
|                  |                                       |                       |                                                     |                                            |                                                                |                                                                |                                                                 |                                                                                               |                                                                                                    | C                          | lick Finish Now                            |
| Other links      | inks ) Observations/Results ) Reconci | le                    |                                                     |                                            |                                                                |                                                                | 📌 Add to favour                                                 | ites 🛞 Remo <u>v</u> e) Medication                                                            | administration ) Re-prescribe                                                                                         |                            |                                            |
|                  |                                       |                       |                                                     |                                            |                                                                |                                                                |                                                                 |                                                                                               |                                                                                                    | V                          | Finish now 🚯 Next 👿 Cancel                 |

| XXTESTPATIENT-TJSO ,Donotuse (Mr) 21-Oct-1966 55 yrs 81501539 999-057-2321                                                                                                    |                                           |                                               | Allergies /ADRs No                   | o known allergies/ADRs (last o                     | checked on 20-may-2022) <sup>(III</sup>                                                                                             |
|----------------------------------------------------------------------------------------------------|-------------------------------------------|-----------------------------------------------|--------------------------------------|----------------------------------------------------|----------------------------------------------------------------------------------------------------|
| >> Medication administration chart                                                                                                    |                                           |                                               |                                      |                                                    |                                                                                                    |
| Medication administration chart                                                                                                    |                                           |                                               |                                      | ( <b>)</b> F                                       | Prescribing considerations 🔹 🥑                                                                                                    |
| Chart Infusion/Gases chart Overview                                                                                                    |                                           |                                               |                                      |                                                    |                                                                                                    |
| Chart status: Active                                                                                                    |                                           |                                               |                                      | Weight: Not recorde                                | d Height: Not recorded BSA:                                                                                                    |
| Prescription item                                                                                                    |                                           | 20-Aug-2022                                   | 21-Aug-2022                          | 22-Aug-2022                                        | 23-Aug-2022                                                                                                    |
| Insulin aspart - NOVORAPID PENFILL 100unit/mi solution for injection cartridge [NOVO]<br>Rease dick the Wanible Date (con (blue and pink) to review further detail for the dose Start date time : 22-Aug-2022 List Insulin aspart - NOVORAPID PENFILL 100unit/mi solution for injection cartridge [NOVO]  Rease dick the Wanible Structure to Control of the dose Start date time : 22-Aug-2022 List Received by : EliotThee Matt | 8<br>98-00<br>1720<br>8<br>12207<br>17200 | Click I<br>BEFC<br>clicking<br>adminis<br>slo | nere<br>DRE<br>on an<br>tration<br>t | 17:00<br>0.5 - 10 unit<br>17:00<br>17:00<br>5 unit | 08:00<br>0.5 - 10 unit<br>12:00<br>0.5 - 10 unit<br>17:00<br>0.5 - 10 unit<br>08:00<br>5 unit<br>12:00<br>3 unit<br>17:00<br>5 unit |
| Prescribe  Manage self administration Print Technically validate Show legend                                                                                                    |                                           |                                               |                                      | )L <sup>2</sup> Sca                                | n wristband                                                                                                    |

Appendix 4: How Do I know Which Item is Which

|            |                                          |                 | From: 22           | 2-Aug-2022 14:46                | i To:                                                                |                                                                                    |                                                                                          |                                          |
|------------|------------------------------------------|-----------------|--------------------|---------------------------------|----------------------------------------------------------------------|------------------------------------------------------------------------------------|------------------------------------------------------------------------------------------|------------------------------------------|
| Dose       | Frequenc                                 | y Duration      | Administration     | times Variabl                   | e dose instructio                                                    | ons                                                                                |                                                                                          |                                          |
| 0.5 - 10 u | THREE time<br>nit DAY at 8am<br>12pm 5pm | s a             | Fixed - 08:00/12:0 | 0/17:00<br>Grams of<br>carbohyd | carbohydrate cour<br>ms of carbohydrat<br>carbohydrate. 15 r<br>rate | nt: 15 minutes before bre<br>e. 15 minutes before lune<br>minutes before tea 1unit | eakfast 1unit of Novorapid<br>ch 1unit of Novorapid per Y<br>of Novorapid per Z grams of | Note detail he                           |
|            |                                          |                 |                    |                                 |                                                                      |                                                                                    |                                                                                          |                                          |
| heduled do | oses chart                               |                 | insulin aspart - I | NOVORAPID PENFI                 | LL 100unit/ml solu                                                   | ution for injection cartrid                                                        | lge [NOVO] - LORENZO Webpage                                                             | Dialog                                   |
| Time(s)    | 22-Aug-2022                              | 23-Aug-2022     |                    |                                 |                                                                      | From: 22-Au                                                                        | g-2022 15:01 To:                                                                         |                                          |
| 8:00       |                                          | 0.5 - 10 unit   | Dose               | Frequency                       | Duration                                                             | Administration time                                                                | variable dose instruction                                                                | 5                                        |
| 2:00       |                                          | 0.5 - 10 unit   | Changing d         | THREE times<br>ose DAY at 8am   | а                                                                    | Fixed - 08:00/12:00/17                                                             | 1unit of NOVORAPID is expect                                                             | ed to reduce the blood glucose by Y mmol |
| 7:00       | 0.5 - 10 unit                            | 0.5 - 10 unit   |                    | 12pm 5pm                        |                                                                      |                                                                                    | (INSERT 1 minols). Aming for                                                             | a blood glacose of o minols/i.           |
|            | *The last step                           | has no duration | a                  |                                 |                                                                      |                                                                                    |                                                                                          |                                          |
|            |                                          |                 | -Scheduled dos     | ses chart                       | 00 4115 0000                                                         | 04 4.4 2000                                                                        |                                                                                          |                                          |
|            |                                          |                 | Time(s)            | 22-Aug-2022                     | 23-Aug-2022                                                          | 24-Aug-2022                                                                        |                                                                                          |                                          |
|            |                                          |                 | 12:00              |                                 | 3 unit                                                               | 3 unit                                                                             |                                                                                          |                                          |
|            |                                          |                 | 17:00              | 5 unit                          | 5 unit                                                               | 5 unit                                                                             |                                                                                          |                                          |
|            |                                          |                 |                    |                                 |                                                                      |                                                                                    |                                                                                          |                                          |
|            |                                          |                 |                    |                                 |                                                                      |                                                                                    |                                                                                          |                                          |
|            |                                          |                 | H A Pag            | e 1 of 1 🕨 🕅                    |                                                                      |                                                                                    |                                                                                          |                                          |
|            |                                          |                 |                    | *The last step                  | has no duration a                                                    | and this is an ongoing                                                             | prescription. The view will show                                                         | up to a maximum of 3 days                |
|            |                                          |                 |                    |                                 |                                                                      |                                                                                    |                                                                                          |                                          |
|            |                                          |                 |                    |                                 |                                                                      |                                                                                    |                                                                                          | Click close & 🦯                          |
|            |                                          |                 |                    |                                 |                                                                      |                                                                                    |                                                                                          | Click close & administer as              |
|            |                                          |                 |                    |                                 |                                                                      |                                                                                    |                                                                                          | Click close & administer as              |

Suitable for printing to guide individual patient management but not for storage Review Due: Sept 24 Page **21** of **22** 

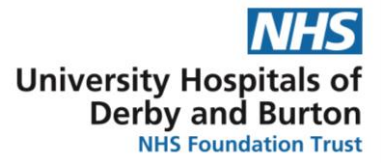

University Hospitals of Derby and Burton NHS Foundation Trust